# 如何在思科郵件安全裝置上從當前版本的 AsyncOS回滾?

# 問題:

環境:思科電子郵件安全裝置(ESA),AsyncOS的所有版本

# 摘要:

在AsyncOS中,「還原」功能允許將裝置回滾到以前的版本。

#### 並非所有先前版本都可用:

升級會導致關鍵子系統的單向轉換,使恢復過程變得複雜。Cisco對CASE、Sophos、VOF和 McAfee到AsyncOS版本的特定版本進行認證,以確保無縫的恢復,目標版本版本版本版本必須由 Cisco限定。 並非所有以前的版本都可用;只有有限的、預先確定的回歸可能性存在。

### 還原將需要以下時間進行:

要儲存檔案系統資源,裝置不儲存安裝介質。恢復過程需要流式處理、下載時執行、安裝。

# 逆轉具有破壞性:

工作隊列或傳遞隊列中的任何郵件都會被刪除。刪除所有報告資料和日誌檔案。只保留功能金鑰資料,所有其它配置都將丟失。所有資料庫和郵件跟蹤資料都將丟失。所有垃圾郵件隔離區郵件和終端使用者安全清單/阻止清單資料。 僅保留網路設定。 恢復後,您必須擁有該框的控制檯訪問許可權,因為IP將恢復為預設的192.168.42.42。 恢復裝置會導致立即重新啟動。 重新引導後,裝置將 重新初始化,然後重新引導至所需版本。

# 在升級之前準備可能的重新版本:

作為最佳實踐,思科建議採取以下步驟準備升級:

1.將XML配置檔案儲存為關閉狀態(密碼未遮蔽)

2.如果您使用的是安全清單/阻止清單功能,請將清單匯出為覈取方塊

3.暫停監聽程式

4.排出郵件隊列和傳遞隊列

5.將垃圾郵件隔離區安全清單/阻止清單資料庫匯出到其他電腦(如果適用)

不要忘記升級後重新啟用監聽程式。

如何:

1.登入到CLI

2.鍵入「revert」

3.歐空局將提供一個選單,列出以前安裝的合格版本

4.選擇恢復版本

5.重新啟動

6.第一次重新啟動 — 系統啟動、清除磁碟、解包安裝介質

7.第二次重新啟動(自動) — 系統使用選定的版本,初始化新資料,裝置啟動

8.載入升級時儲存的XML配置檔案 9.如果需要,請匯入安全清單/阻止清單檔案